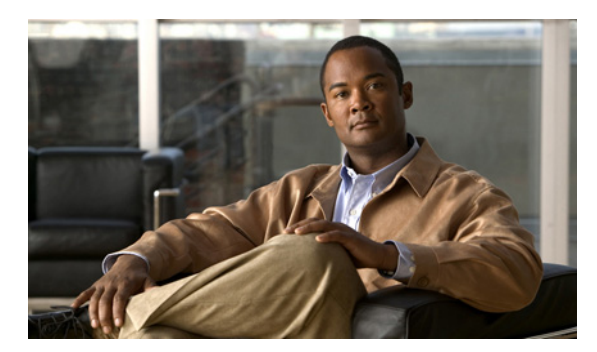

38

## プラグインのインストール

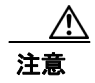

この章の情報は、スタンドアロン設定だけに適用できます。Cisco Unified Communications Manager Business Edition (CMBE) がインストールされている場合のプラグインのインストールについては、 『*Cisco Unified Communications Manager アドミニストレーション ガイド*』を参照してください。こ のドキュメントは、http://www.cisco.com/en/US/products/ps7273/prod\_maintenance\_guides\_list.html か ら入手可能です。

СНАРТЕК

アプリケーション プラグインは、Cisco Unity Connection の機能を拡張します。たとえば、Real-Time Monitoring Tool (RTMT) では、パフォーマンス監視カウンタや Port Monitor などのツールを利用して、システムの状態をリモートで監視できます。

次の手順を実行します。

(注)

プラグインをインストールするときは、インストール先のサーバで動作する侵入検知サービスやア ンチウイルスサービスを、事前にすべて無効にする必要があります。

## プラグインをインストールする

- **ステップ1** Cisco Unity Connection の管理で、[システム設定(System Settings)]を展開し、[プラグイン(Plugins)] をクリックします。
- ステップ2 [プラグインの検索 (Search Plugins)] ページで、[検索 (Find)] をクリックします。
- ステップ3 インストールするプラグインの [Download] をクリックします。
- ステップ4 画面の指示に従って、プラグインをインストールします。